|                                                                            |                                                       | Document Number: MIC70310                            |              |                    |
|----------------------------------------------------------------------------|-------------------------------------------------------|------------------------------------------------------|--------------|--------------------|
| $\sim$                                                                     | Stanton Territorial Hospital                          | Version No: 2.0                                      | Page: 1 of 4 |                    |
| NORTHWEST TERRITORIES<br>Health and Social                                 | P.O. Box 10, 550 Byrne Road<br>YELLOWKNIFE NT X1A 2N1 | Distribution:<br>Microbiology Instrumentation Manual |              |                    |
|                                                                            |                                                       |                                                      |              | Services Authority |
| Document Name: B                                                           | NCTEC EX Maintenance                                  | Date Reviewed: 06 November, 2017                     |              |                    |
| Document Name. DACIEC PA Maintenance                                       |                                                       | Next Review: 06 November, 2019                       |              |                    |
| Approved By:<br>Jennifer G. Daley Bernier, A/ Manager, Laboratory Services |                                                       | Status: APPROVED                                     |              |                    |

**PURPOSE:** The BACTEC FX Instrument is used with BACTEC culture vials to detect sepsis and bacteremia in patients. Maintenance is performed to ensure accuracy and precision of the various components of the BACTEC FX Instrument.

### SUPPLIES:

- BACTEC<sup>™</sup> FX Instrument
- BACTEC<sup>™</sup> Plus Aerobic/F Culture Vials (**blue top**)
- BACTEC<sup>™</sup> Lytic/10 Anaerobic/F Culture Vials (**purple top**)
- BACTEC<sup>™</sup> Peds Plus<sup>™</sup>/F Culture Vials (**pink top**)

## SPECIAL SAFETY PRECAUTIONS:

Containment Level 2 facilities, equipment, and operational practices for work involving infectious or potential infectious materials or cultures.

- Lab gown must be worn when performing activities with potential pathogens.
- Gloves must be worn when direct skin contact with infected materials is unavoidable.
- Eye protection must be used when there is a known or potential risk of exposure of splashes.
- All procedures that may produce aerosols, or involve high concentrations or large volumes should be conducted in a biological safety cabinet (BSC).
- The use of needles, syringes and other sharp objects should be strictly limited.

All patient specimens are assumed to be potentially infectious. Universal precautions must be followed. Since viable micro-organisms are used, all cultures must be handled with appropriate precautions. All equipment in contact with cultures should be decontaminated by appropriate methods.

# **QUALITY CONTROL:**

- Refer to MIC60010 Microbiology Quality Control for quality control procedures.
- Refer to MIC70500 Maintenance Record BACTEC FX

**NOTE:** This is a controlled document for internal use only. Any documents appearing in paper form are not controlled and should be checked against electronic version prior to use.

#### **PROCEDURE INSTRUCTIONS:**

| Step  | Action                                                                                                    |  |  |  |
|-------|----------------------------------------------------------------------------------------------------|--|--|--|
| Daily | BACTEC FX maintenance                                                                                      |  |  |  |
| 1     | Record Drawer A & B digital temperatures (displayed on touch screen):                                      |  |  |  |
|       | 1. In the Maintenance Test tab $\rightarrow$ view the temperature displayed below the "Drawer              |  |  |  |
|       | Temperature and Status" on the touch screen.                                                               |  |  |  |
|       | 2. Record on MIC70500 – Maintenance Record – BACTEC FX.                                                    |  |  |  |
|       | Record drawer thermometer temperatures and Drawer A & B internal LEDs:                                     |  |  |  |
|       | 1. Still in Maintenance tab $\rightarrow$ open Drawer A (drawer on left side) $\rightarrow$ "Station LEDs" |  |  |  |
| 2     | ightarrow Tap the "Red" button $ ightarrow$ View Drawer. All the stations should glow red. Wait 5          |  |  |  |
|       | seconds (lights turn off).                                                                                 |  |  |  |
|       | 2. Keep the drawer open, tap the "Green" button $\rightarrow$ View Drawer. All the stations                |  |  |  |
|       | should glow red. Wait 5 seconds (lights turn off).                                                         |  |  |  |
|       | 3. Press the "on/off" button on the temperature probe to turn it on.                                       |  |  |  |
|       | 4. Press the on/off button again to turn the probe off before closing the drawer.                          |  |  |  |
|       | 5. Close Drawer.                                                                                           |  |  |  |
|       | 6. Record on MIC70500 – Maintenance Record – BACTEC FX.                                                    |  |  |  |
|       | Check the Alarm function:                                                                                  |  |  |  |
| 2     | 1. Ensure both drawers are closed. Tap the "Alarm" button on the Maintenance Test                          |  |  |  |
| 5     | tab (see below).                                                                                           |  |  |  |
|       | 2. Record on MIC70500 – Maintenance Record – BACTEC FX.                                                    |  |  |  |
|       | Check system status indicators:                                                                            |  |  |  |
| 4     | 1. Tap the "Status" button on the Maintenance Test tab.                                                    |  |  |  |
| 4     | 2. Both handles should glow the three status colors (red, green and yellow).                               |  |  |  |
|       | 3. Record on MIC70500 – Maintenance Record – BACTEC FX.                                                    |  |  |  |
|       | Print Inventory Report:                                                                                    |  |  |  |
| 5     | 1. Reports $\rightarrow$ Current Inventory $\rightarrow$ Print                                             |  |  |  |
|       | 2. Check report to ensure all specimens have an accession number and patient                               |  |  |  |
|       | information. If information is missing, bottle needs to be removed and                                     |  |  |  |
|       | investigated. Likely the specimen was not accessioned or collected and received.                           |  |  |  |
| 6     | When finished, touch the "Status" tab to return to the "Status" screen for normal                          |  |  |  |
| 0     | operations.                                                                                                |  |  |  |

NOTE: This is a controlled document for internal use only. Any documents appearing in paper form are not controlled and<br/>should be checked against electronic version prior to use.FILENAME:MIC70310BACTECFXMaintenancePROPrint Date: 06/10/2019 2:22:00 PM

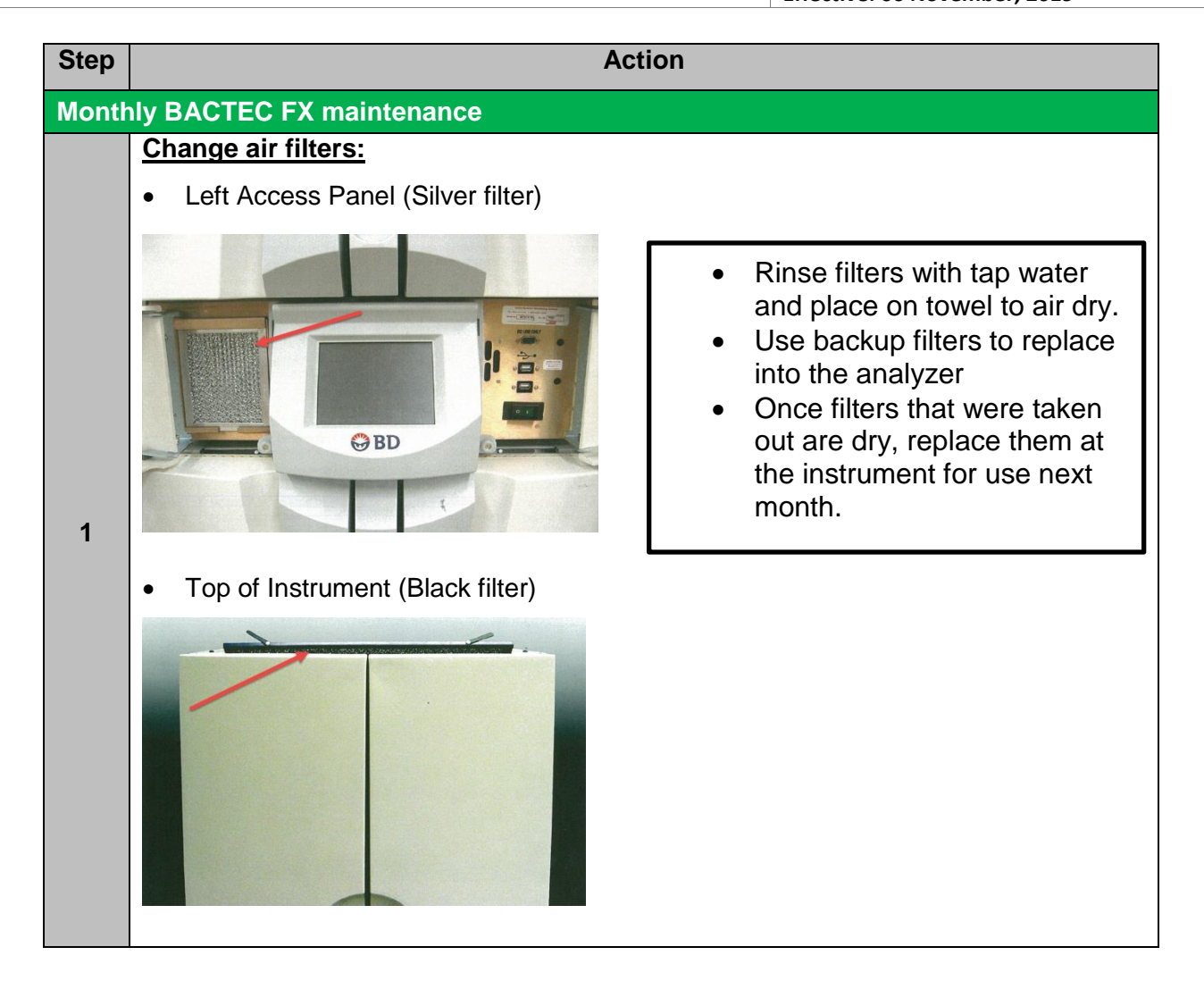

**NOTE:** This is a controlled document for internal use only. Any documents appearing in paper form are not controlled and should be checked against electronic version prior to use.

|                                      | Document Number: MIC70310    |              |
|--------------------------------------|------------------------------|--------------|
| Document Name: BACTEC FX Maintenance | Version No: 2.0              | Page: 4 of 4 |
|                                      | Effective: 06 November, 2019 |              |

### **REFERENCES:**

• BACTEX FX Instrument User Manual, 2011/02

# **REVISION HISTORY:**

| REVISION | DATE      | Description of Change                                      | REQUESTED<br>BY |
|----------|-----------|------------------------------------------------------------|-----------------|
| 1.0      | 06-Nov-17 | Initial Release                                            | L. Steven       |
| 2.0      | 26-Mar-19 | Updated to reflect removal of DVD updating in<br>EpiCenter | L. Steven       |
|          |           |                                                            |                 |
|          |           |                                                            |                 |
|          |           |                                                            |                 |
|          |           |                                                            |                 |
|          |           |                                                            |                 |

**NOTE:** This is a controlled document for internal use only. Any documents appearing in paper form are not controlled and should be checked against electronic version prior to use.